## 東山書房オンラインサービス

## 会員登録の手順

パソコンでご登録の場合は「東山書房ホームページ」のトップページにあるバナーより会員登録の画面へ、スマートフォンからはハガキの QR コードを 読み取りの上、ご登録をおねがいします。

1、はがき内面に記載の「仮ログイン ID」「仮パスワード」をご入力下さい。

|   | 💓 東 山 書 房                                                                                                    |
|---|----------------------------------------------------------------------------------------------------|
|   | 会員登録ページ                                                                                                    |
| đ | お手元に届きました「定朔鸚鵡についての大切なお知らせ」に記載している「仮ログインID」/「仮パス<br>ワード」をご入力ください。                                                                                                    |
| • | >> 仮□グインID :<br>>> 仮パスワード :                                                                                                    |
|   | 既に東山書房ホームページに会員登録していただいている場合は下の「設定済みメールアドレス(ご登<br>録時に入力されたメールアドレス)」/「設定済みパスワード(ご登録時に設定されたパスワード)」<br>も併せてご入力ください。既に会員登録いただいている方は、登録済みの会員情報が引き継がれます。<br>東山書房ホームページに会員登録されていない場合は「設定済みメールアドレス」/「設定済みパス<br>ワード」のご入力は不要です。 |
| + | <ul> <li>&gt;&gt; 設定済みメールアドレス :</li> <li>&gt;&gt; 設定済みパスワード :</li> </ul>                                                                                                    |
|   | ログイン                                                                                                    |

- 2、弊社のホームページで書籍ご購入などでご登録がある場合は「設定済み メールアドレス」「設定済みパスワード」も併せてご入力下さい。過去に 登録されたことが無い方は空白のまま「ログイン」して下さい。
- 3、登録内容が表示されます。ご確認の上、変更があればご入力の上、「確認 ページ」を押してください。

| F記項目にご入力ください。「※」印は入力必須項目です。<br>入力後、一番下の「確認ヘージへ」ボタンをクリックしてください。<br>※以下のフォームに記載の内容は、現在の「健康教室」定期職読のお屆け先情報にもとづいたものです。記載のない項目につ<br>ハご記入をお願いいたします。<br>※記載済みの内容は名称、ご在所)を変更される場合は、お手数ですが「 <u>お問い合わせ</u> 」よりご連絡をお願いいたします<br>(なお、9月からは2ページからも定期職読のお届け先情報等の変更が可能となります)。<br>※クレジットカード決済を選択された場合は、記入された変更内容が自動的に反映されるため、「お問い合わせ」へのご連絡<br>よ不要となります。 |                                                                                                    |  |  |  |
|----------------------------------------------------------------------------------------------------|----------------------------------------------------------------------------------------------------|--|--|--|
| 6名前※                                                                                                    | 姓東山名花子                                                                                                    |  |  |  |
| お名前(フリガナ)※                                                                                                    | セイ 東山 メイ 花子                                                                                                    |  |  |  |
| 交種※                                                                                                    | その地 ~                                                                                                    |  |  |  |
| 学校名/勤務先 💥                                                                                                    | 東山書房                                                                                                    |  |  |  |
| 師便番号※                                                                                                    | 〒 604 - 8454 郵便番号除来<br>自動性滞入力 郵便番号を入力後、クリックしてください。                                                                                                    |  |  |  |
| 主所※                                                                                                    | 京都府 ∨<br>住所1 京都市中京区西ノ京小塚地町<br>市区町村名 (例: 千代田区神田神保町)<br>住所2 8-2<br>蜀地・ビル名 (例: 1-3-5)<br>マンション名はあずご入力ください。<br>住所3 株式会社東山港房<br>ご入力の住所が、学校や勤務先の場合、住所3に学校名/勤務先名もご入力ください。 |  |  |  |
| 電話番号 <mark>※</mark>                                                                                                    | 075 - 841 - 9278                                                                                                    |  |  |  |
|                                                                                                    |                                                                                                    |  |  |  |
| 希望するパスワード※                                                                                                    | ◆◆◆◆<br>半角英数子・記号4~50文字でお墓いします。<br>●<br>確認のために2度入力してください。                                                                                                    |  |  |  |
| 『スワードを忘れた時のヒント <mark>※</mark>                                                                                                    | 質問: 好きな食べ物は? ⊻<br>答え: ●                                                                                                    |  |  |  |
|                                                                                                    | ●HTMLメール<br>○テキストメール                                                                                                    |  |  |  |

4、登録内容に間違いが無ければ「完了ページへ」を押して下さい

| 会員登録(確認ページ)                                                 |                         |  |  |  |  |
|-------------------------------------------------------------|-------------------------|--|--|--|--|
| ◎購入履歴一覧 ◎定期購読内容 ◎お気に入り一覧 ◎会員登録内容変更                          |                         |  |  |  |  |
| ようごそ / 様                                                    |                         |  |  |  |  |
| 会員登録内容変更(確認ページ)                                             |                         |  |  |  |  |
| 下記の内容で送信してもよろしいでしょうか?<br>よろしければ、一番下の「完了ページへ」ボタンをクリックしてください。 |                         |  |  |  |  |
| お名前                                                         | 東山 太郎                   |  |  |  |  |
| お名前(フリガナ)                                                   | ヒガシヤマ タロウ               |  |  |  |  |
| 校種                                                          | 高等学校                    |  |  |  |  |
| 学校名/勤務先                                                     | 株式会社東山書房                |  |  |  |  |
| 郵便番号                                                        | 〒 604 - 8454            |  |  |  |  |
| 住所                                                          | 京都府京都市中京区西ノ京小堀池町8-2     |  |  |  |  |
| 電話番号                                                        | 075 - 841 - 9278        |  |  |  |  |
| FAX                                                         | 未登録                     |  |  |  |  |
| メールアドレス                                                     | info@higashiyama.co.jp  |  |  |  |  |
| 生年月日                                                        | 未登録                     |  |  |  |  |
| 希望するパスワード                                                   | *****                   |  |  |  |  |
| パスワードを忘れた時のヒント                                              | 質問:お気に入りのマンガは?<br>答え:DB |  |  |  |  |
| メールマガジン送付について                                               | テキストメール                 |  |  |  |  |
| 屋る 売了ページへ                                                   |                         |  |  |  |  |

※会員登録のお手続きは以上です。クレジットカードでのお支払いをご希望 の方は続けて「クレジットカードでのお支払い」を押してご登録ください。 (お手続きの手順については『クレジットカードでのお支払い登録の手順』を ご覧下さい。)

## MYページ

◎購入履歴一覧 ◎ 定期購読内容 ◎ お気に入り一覧 ◎ 会員登録内容変更

ようこそ / 東山 太郎様

会員登録内容変更(完了ページ)

会員登録内容の変更が完了いたしました。

今後ともご愛顧賜りますようよろしくお願い申し上げます。

「クレジットカードでのお支払い」について

便利なクレジットカードでのお支払いが可能となりました。 クレジットカードをご登録いただとく購読料お支払い時のコンビニ・銀行でのお手続きが不要になります。次年度以降は、弊 社から目勤雑点ご案内のメールを差し上げた後、目勤でクレジットカード決済が行われます。 ※クレジットカードの登録を行うと、「健康教室」支用購読のお届け先が、耐ページのフォームに記載の住所となります。現 在のお届け先から登録情報(お名制、ご住所)を変更された場合にはご注意ください。

ご利用できるクレジットカードについて

以下のクレジットカードがご利用いただけます。

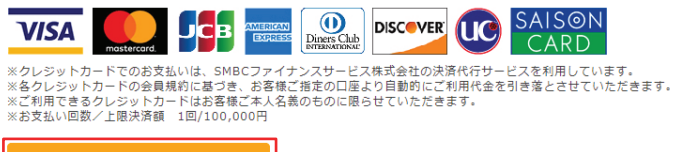

クレジットカードでのお支払い